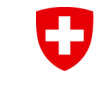

Eidgenössisches Departement des Innern EDI Bundesamt für Gesundheit BAG Direktionsbereich Gesundheitsschutz Abteilung Strahlenschutz

| Dashboard                                                          |    |                                        |     |                                                                                                    |                                                         |   |                          |
|--------------------------------------------------------------------|----|----------------------------------------|-----|----------------------------------------------------------------------------------------------------|---------------------------------------------------------|---|--------------------------|
| 0                                                                  |    |                                        |     |                                                                                                    |                                                         |   |                          |
| Grade Geoliganser                                                  |    |                                        |     |                                                                                                    |                                                         |   |                          |
| 9 **<br>The data for selection ( ) where the                       | 0  | a Maria and                            | 46  | 5° O<br>MARA MARA DIS<br>Mericana                                                                                                    | 0 **<br>Integ<br>to seat where you have<br>to factorize | 0 | 0.0<br>Intelligentiation |
| 14 °C<br>All 254 annie 1568<br>Marij<br>Serie anterijen<br>Seriera | 1  | B *                                    | .0  |                                                                                                    |                                                         |   |                          |
| Gradiatelector (Bowliger                                           |    | ed a                                   |     |                                                                                                    |                                                         |   |                          |
| 583<br>Maria and a more<br>a conservation<br>for the constraints   | 2/ | 0<br>Trees<br>Concesses<br>Second Look | 0   | 0 O<br>New<br>Arrows - Sector - Sector - Sect |                                                         |   |                          |
| furðussar                                                          |    |                                        |     |                                                                                                    |                                                         |   |                          |
| 2<br>Talbat v ce back                                              | *1 | 0<br>Artem                             | 8   | 0 Distance of the second second secon       | 0<br>Dealf followers                                    | ò | 3<br>thousand            |
| 0                                                                  |    | 0                                      | - à |                                                                                                    |                                                         |   |                          |

# Radiation Portal Switzerland RPS

Anleitung zur Registrierung, Verknüpfung und Firmenerstellung

## Klicken Sie auf die zutreffende Option

Erstmaliges Erstellen einer digitalen Identität

Voraussetzung, um auf das RPS-Portal zu gelangen

Verknüpfung mit bestehendem Betrieb

Voraussetzung: der Betrieb besitzt bereits Bewilligungen

## Erstellen eines neuen RPS-Firmenkontos

der Betrieb besitzt noch keine Bewilligungen

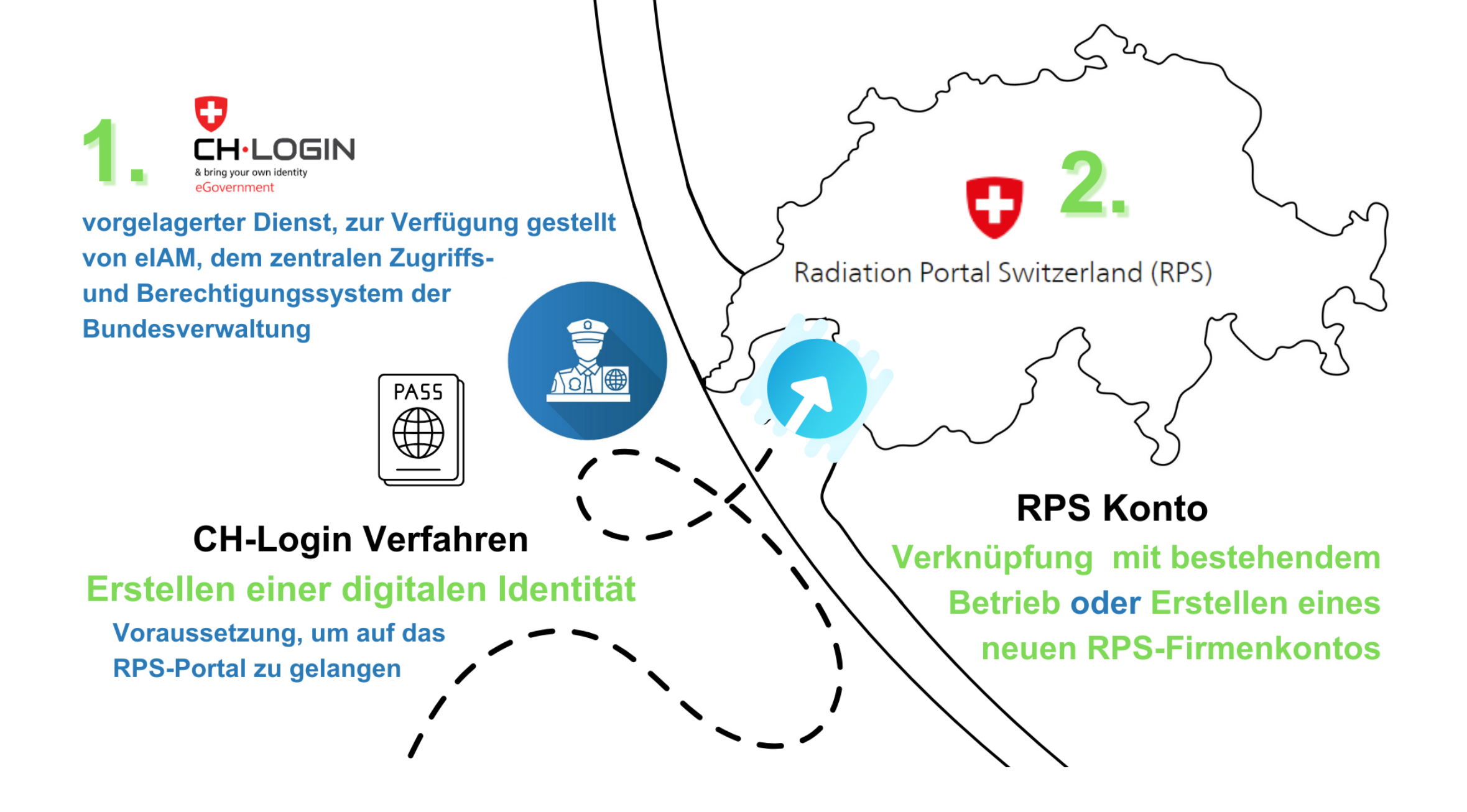

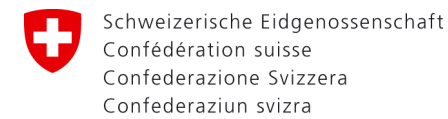

## **RPS Startseite**

Startseite Hilfe & Kontakt

### Willkommen beim Radiation Portal Switzerland

Das Managementsystem für Gesuche, Bewilligungen und Meldungen im Strahlenschutz

### Login oder Benutzerkonto erstellen

#### Funktionen mit Login

- Verwaltung von Gesuchen, Bewilligungen, Meldungen, Auflagen und Fristen inkl. umfangreichen Such-, Filter- und Exportfunktionen
- 🗸 Verwaltung von Stammdaten wie Adressen, Abteilungen und Kontakte
- Benutzerverwaltung f
  ür das Zugriffsmanagement mehrerer Benutzer/innen mit unterschiedlichen Berechtigungen
- ✓ Zugriff auf das Kundendossier f
  ür die Dokumentenverwaltung
- Gesuche einreichen und nachverfolgen
- Meldungen erfassen

### Service Center

Radiation

Portal Switzerland (RP

V

#### Hilfe & Kontakt

Weiter zu «FAQ, Anleitungen, Feedback und Kontaktinformationen» 🌖

### **Quick Guides**

CH-Login Videoanleitung\

Mit CH-Login / HIN-Login anmelden ODER Benutzerkonto erstellen Klicken Sie hier um sich direkt anzumelden ODER um ein Benutzerkonto zu erstellen

### Weiter ohne Login/Benutzerkonto

└ Mehr Informationen

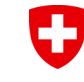

\*

Schweizerische Eidgenossenschaft Confédération suisse Confederazione Svizzera Confederaziun svizra Eidgenössisches Departement des Innern EDI Bundesamt für Gesundheit BAG Direktionsbereich Gesundheitsschutz Abteilung Strahlenschutz

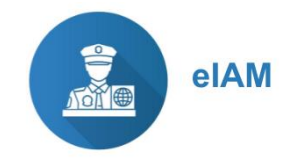

## CH-Login (= digitale Identität)

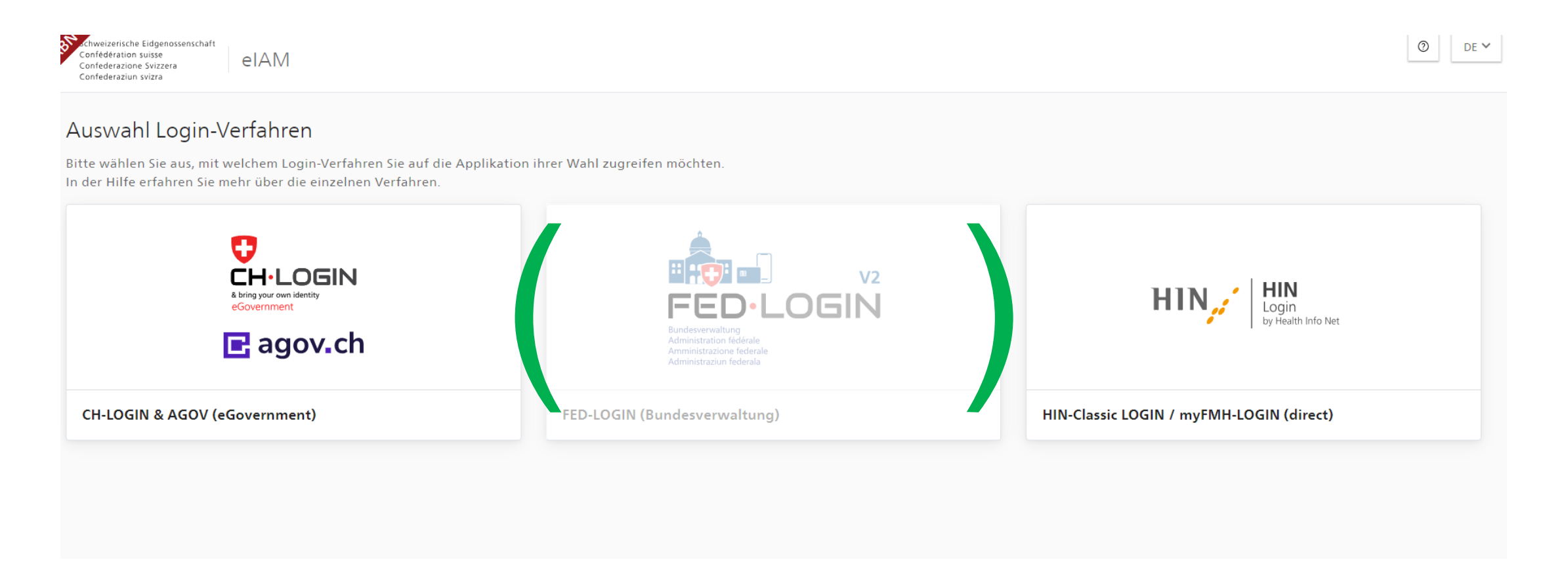

Falls Sie über eine .ch, .com, .org, .me o.Ä. E-Mail-Adresse verfügen, wählen Sie bitte die erste Option. FED-Login ist ausschliesslich für interne Zwecke konzipiert. HIN E-Mail-Adressen können Sie über die Option 3 registrieren.

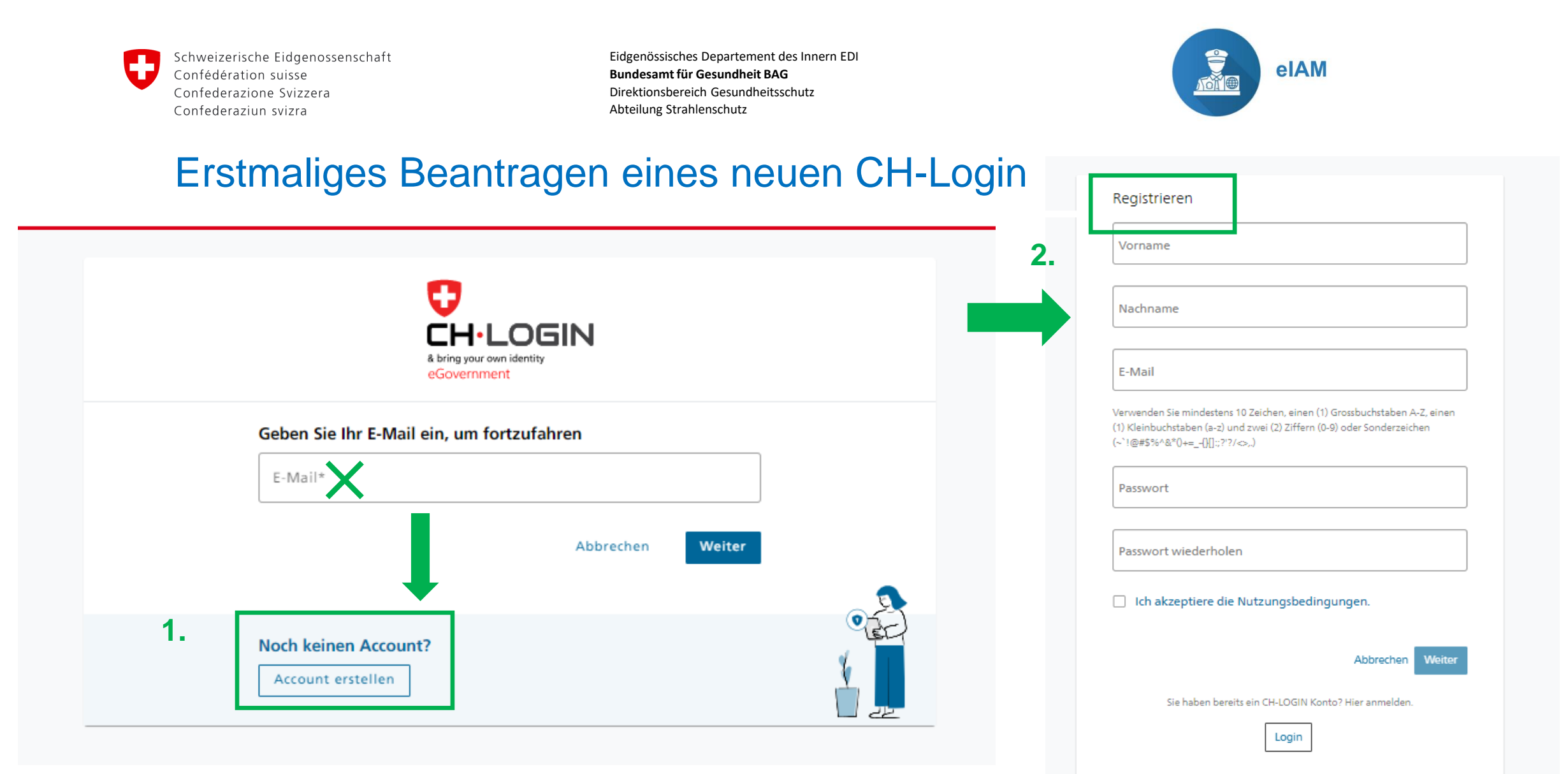

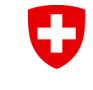

Eidgenössisches Departement des Innern EDI Bundesamt für Gesundheit BAG Direktionsbereich Gesundheitsschutz Abteilung Strahlenschutz

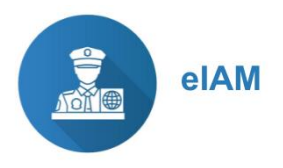

Sie erhalten eine Mail mit einem sechsstelligen Bestätigungscode, Absender ist eiamnoreply@bit.admin.ch

Geben Sie diesen im nächsten Schritt ein

### Bestätigungscode

Guten Tag, 455753 Screenreader-Version: 455753 Bitte verwenden Sie den Bestätigungscode um Ihre Registration abzuschliessen.

Mit freundlichen Grüssen Ihre eIAM Services der Bundesverwaltung

| Eingabe Bestätigungscode<br>Bitte geben Sie den erhaltenen Bestätigungscode ein und klicken Sie dann auf<br>Weiter.              |
|----------------------------------------------------------------------------------------------------|
| Geben Sie den Bestätigungscode ein, den wir Ihnen<br>per E-Mail an die folgende E-Mail-Adresse geschickt<br>haben: @hotmail.com. |
| Bestätigungscode Neuen Code anfordern                                                                                            |
| Zurück Weiter                                                                                                    |

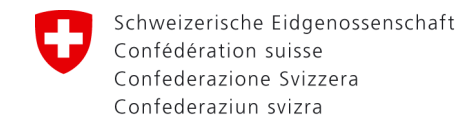

elAM

Schweizerische Eidgenossenschaft Confédération suisse

Confederazione Svizzera Confederaziun svizra Eidgenössisches Departement des Innern EDI Bundesamt für Gesundheit BAG Direktionsbereich Gesundheitsschutz Abteilung Strahlenschutz

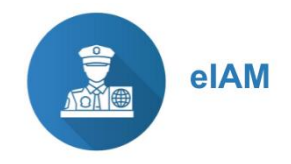

## **Zwei-Faktor Authentifizierung**

Nach Abschluss dieser Schritte ist noch kein RPS-Konto erstellt. Es handelt sich zunächst um ein (eIAM) CH-Login.

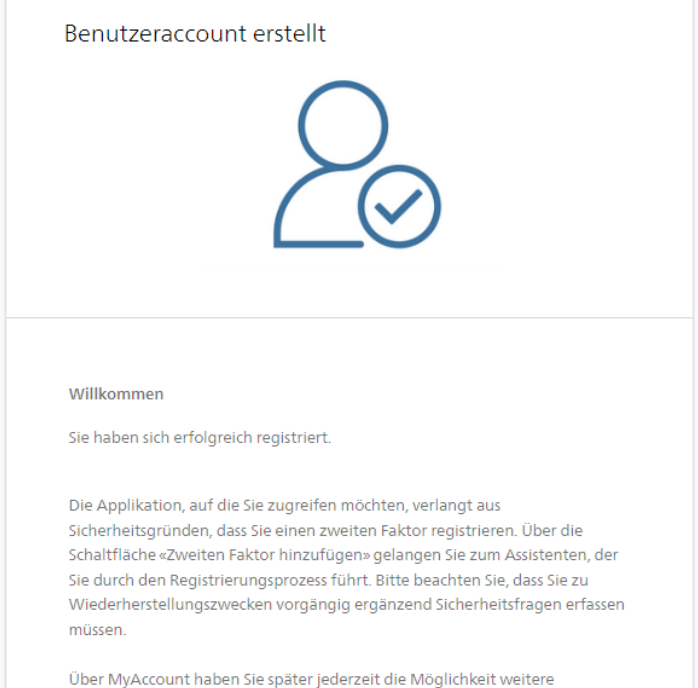

Authentisierungsmethoden zu registrieren und/oder Ihre Einstellungen bez. Zwei-Faktor-Authentisierung zu ändern.

Zweiten Faktor hinzufügen

Aus Datenschutzgründen benötigen Sie einen zweiten Sicherheitsfaktor.

Dieser besteht aus zwei Teilen:

- Sicherheitsfragen
- Authenticator App / SMS / Passkey FIDO

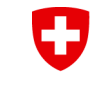

Eidgenössisches Departement des Innern EDI Bundesamt für Gesundheit BAG Direktionsbereich Gesundheitsschutz Abteilung Strahlenschutz

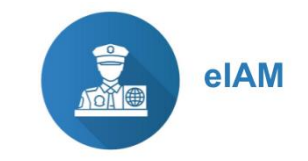

# 1. Zwei-Faktor Authentifizierung: Sicherheitsfragen

Wählen Sie aus den drei Drop-Down Optionen passende Fragen aus und beantworten Sie diese.

# 2. Zwei-Faktor Authentifizierung: Authenticator App / SMS / Passkey FIDO

#### Zweitfaktor-Auswahl

Bitte wählen Sie die Zweifaktor-Methode aus, die Sie registrieren möchten.

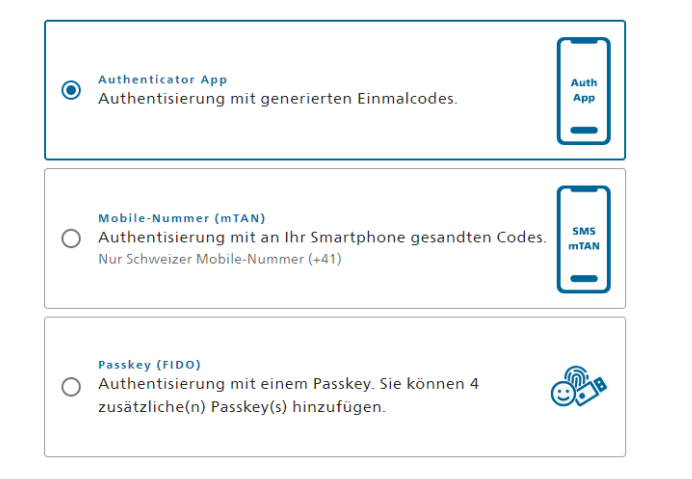

Eine der drei Optionen wählen. siehe nächste Seite.

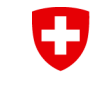

Eidgenössisches Departement des Innern EDI Bundesamt für Gesundheit BAG Direktionsbereich Gesundheitsschutz Abteilung Strahlenschutz

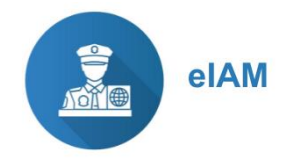

# Zwei-Faktor Authentifizierung: Authenticator App

## Authenticator App

Es kann eine bevorzugte Authenticator App aus dem App Store verwendet werden. Die gängigsten sind Microsoft oder Google.

Die Authentifizierung geschieht via App, indem Sie einen QR-Code einscannen.

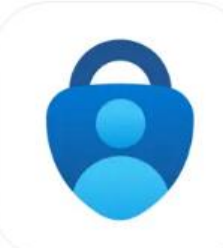

Microsoft Authenticator 4+

Schützt Ihre Online-Identität. Microsoft Corporation

Nr. 3 in Produktivität

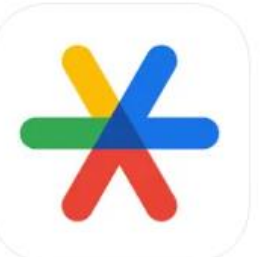

Google Authenticator 4+ Google

Nr. 4 in Dienstprogramme \*\*\*\*\* 4,8 + 82,424 Bewertungen Gratis

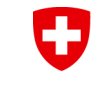

Eidgenössisches Departement des Innern EDI Bundesamt für Gesundheit BAG Direktionsbereich Gesundheitsschutz Abteilung Strahlenschutz

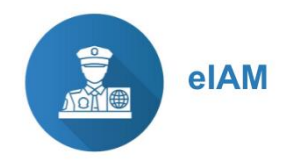

# Zwei-Faktor Authentifizierung: SMS / FIDO

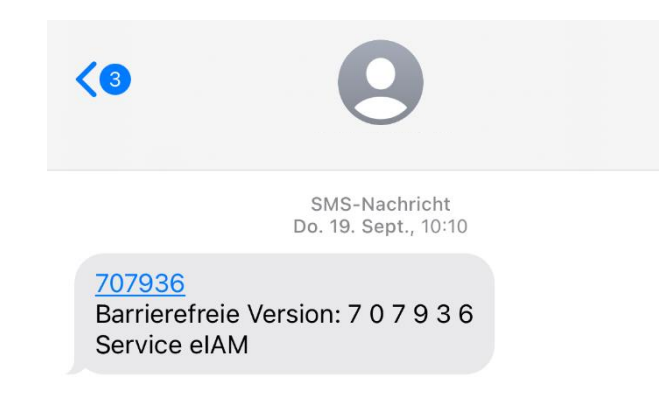

## Mobile-Nummer (mTAN)

Diese Option ermöglicht es, die Authentifizierung via SMS-Code zu machen. Bitte beachten Sie, dass nur Schweizer Mobilnummern akzeptiert werden.

**Passkey (FIDO)** Mehr Informationen zur Variante Passkey finden Sie auf der eIAM Seite – <u>Registrierung eines FIDO Sicherheitsschlüssels</u>.

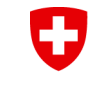

Eidgenössisches Departement des Innern EDI Bundesamt für Gesundheit BAG Direktionsbereich Gesundheitsschutz Abteilung Strahlenschutz

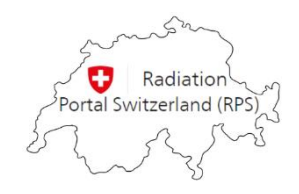

## Willkommensseite (Dashboard)

| Q | Dashboard | Hilfe & Kontakt | Bewilligungsinhaber/-in | · | <b>Q</b> Schnellsuche | 2 |
|---|-----------|-----------------|-------------------------|---|-----------------------|---|
|   |           |                 |                         |   |                       |   |

### Willkommen beim Radiation Portal Switzerland

Das Managementsystem für Gesuche, Bewilligungen und Meldungen im Strahlenschutz

### Anleitung

RPS konnte leider keine Verknüpfung zwischen Ihrem Login und einer bestehenden Firma herstellen. Damit Sie auf RPS zugreifen und Ihre Bewilligungen verwalten können muss eine Verknüpfung mit Ihrer Firma hergestellt werden. Falls Sie bereits eine Bewilligung besitzen beantworten Sie die untenstehende Frage mit "Ja", danach klicken Sie auf "Verknüpfung beantragen oder Zugangscode eingeben". Im nächsten Schritt müssen Sie entweder eine Bewilligungs-ID oder einen Zugangscode eingeben damit der Verknüpfungsprozess abgeschlossen werden kann.

Falls Sie eine neue Firma anlegen und mit Ihrem Login verknüpfen möchten wählen Sie "NEIN" und anschliessend die Befehlstaste "Firma oder natürliche Person erfassen".

#### Bitte wählen Sie eine der folgenden Antworten aus:

🔶 🔿 Ja, meine Firma / mein Betrieb besitzt bereits eine Bewilligung oder einen Zugangscode (halten Sie die Bewilligungsnummer oder den Zugangscode für die nachfolgende Eingabe bereit)

→ 🔿 Nein, wir besitzen noch keine Bewilligung und möchten eine neue Firma anlegen

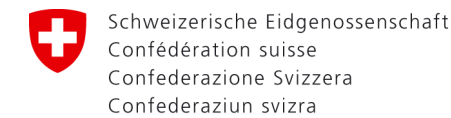

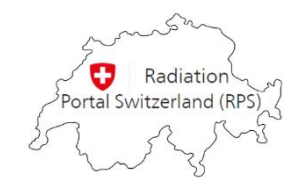

## Verknüpfung mit bestehendem Betrieb

Q Dashboard Hilfe & Kontakt

📱 Bewilligungsinhaber/-in

### Willkommen beim Radiation Portal Switzerland

Das Managementsystem für Gesuche, Bewilligungen und Meldungen im Strahlenschutz

### Anleitung

RPS konnte leider keine Verknüpfung zwischen Ihrem Login und einer bestehenden Firma herstellen. Damit Sie auf RPS zugreifen und Ihre Bewilligungen verwalten können muss eine Verknüpfung mit Ihrer Firma hergestellt were untenstehende Frage mit "Ja", danach klicken Sie auf "Verknüpfung beantragen oder Zugangscode eingeben". Im nächsten Schritt müssen Sie entweder eine Bewilligungs-ID oder einen Zugangscode eingeben damit der Verknüpf

Falls Sie eine neue Firma anlegen und mit Ihrem Login verknüpfen möchten wählen Sie "NEIN" und anschliessend die Befehlstaste "Firma oder natürliche Person erfassen".

#### Bitte wählen Sie eine der folgenden Antworten aus:

X Ja, meine Firma / mein Betrieb besitzt bereits eine Bewilligung oder einen Zugangscode (halten Sie die Bewilligungsnummer oder den Zugangscode für die nachfolgende Eingabe bereit) Nein, wir besitzen noch keine Bewilligung und möchten eine neue Firma anlegen

Dieses Vorgehen wählen, wenn bereits eine eigene Firma mit aktiven Bewilligung/-en besteht.

In RPS ist mit 'Firma' der Betrieb gemeint (Praxis, Spital, Institut, etc.)

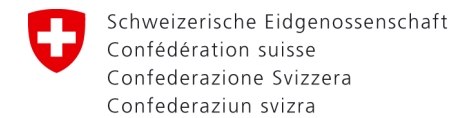

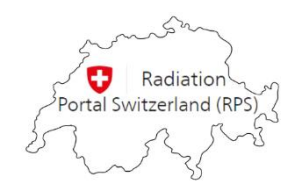

## Verknüpfung mit bestehendem Betrieb

Ja, meine Firma / mein Betrieb besitzt bereits eine Bewilligung oder einen Zugangscode (halten Sie die Bewilligungsnummer oder den Zugangscode für die nachfolgende Eingabe bereit)
 Nein, wir besitzen noch keine Bewilligung und möchten eine neue Firma anlegen

### 🖉 Klicken Sie hier um eine Verknüpfung zu beantragen oder einen Zugangscode einzugeben

Verknüpfung beantragen

Die bei RPS hinterlegte Korrespondenz E-Mail-Adresse muss aktuell sein. Der Code wird an diese Adresse geschickt. Bitte kontaktieren Sie uns, falls Sie eine E-Mail Aktualisierung wünschen.

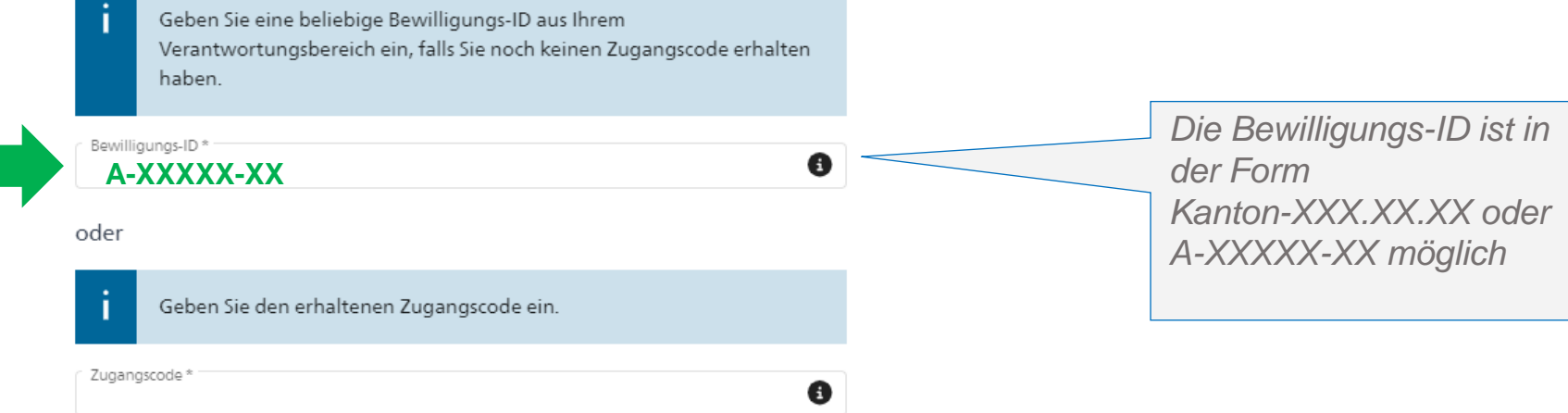

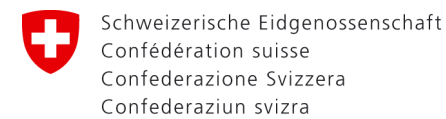

3.

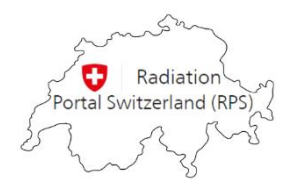

## Angabe einer bestehenden Bewilligungsnummer

×

- Navigieren Sie in Ihr Postfach und öffnen Sie die erhaltene Mail. Wichtig: Schliessen Sie Ihren Web-Browser nicht.
- Der erhaltene Zugangscode wird in demselben Web-Fenster im untersten Feld eingegeben.

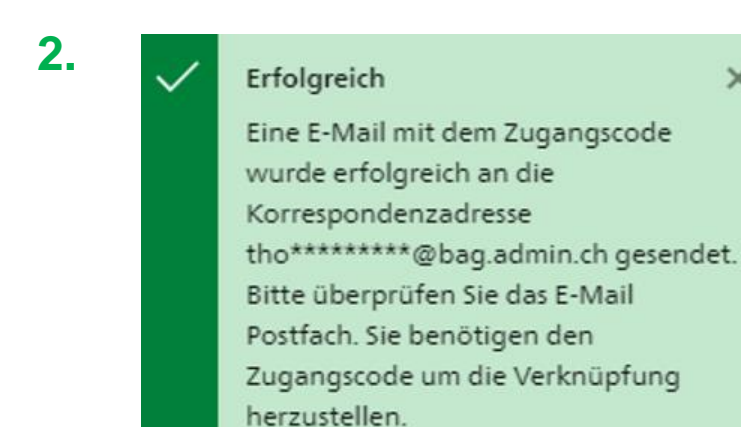

### Verknüpfung beantragen

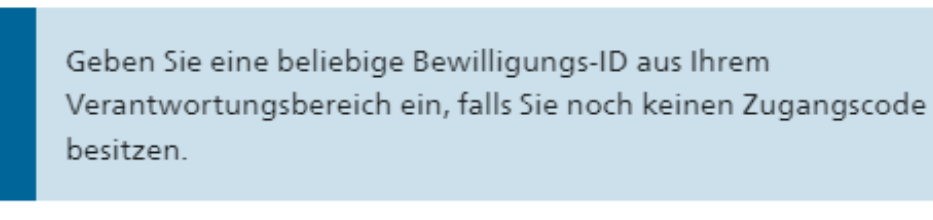

| Bewilligungs-ID * |   |
|-------------------|---|
| ZH-               | 0 |

| Bewilligung auswählen * | -          |
|-------------------------|------------|
| A-                      | <b>0</b> * |

### oder

Geben Sie den erhaltenen Zugangscode ein.

#### Zugangscode

**XXXXXXXXXXXXX** (12-stelliger, numerischer Code)

Abbrechen

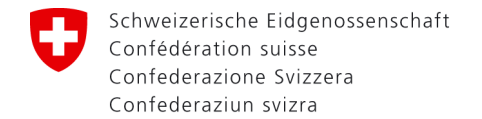

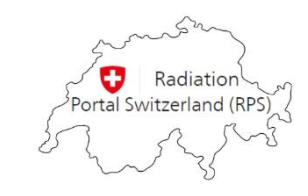

## Beispiel des E-Mails mit Code

Der Zugangscode wird an die hinterlegte Korrespondenzadresse geschickt, Absender ist <u>RPS-noreply@bag.admin.ch</u>

### RPS Zugangscode für den Hauptbenutzer Hans Beispiel, Arztpraxis Jurasüdfuss GmbH

Guten Tag

Die Person Hans Beispiel hat einen Verknüpfungsantrag für den Zugriff auf Ihren Betrieb im Radiation Portal Switzerland (RPS) eingereicht. Damit der Verknüpfungsprozess respektive der Zugriff auf die beantragte Einheit abgeschlossen werden kann, muss der unten aufgeführte einmalige Zugangscode im Portal unter dem Punkt «Antrag auf Verknüpfung mit Firma/Abteilung erfassen» durch die beantragende Person Hans Beispiel eingegeben werden.

### Details zum Verknüpfungsantrag:

Zugangscode:540761987942Bewilligungsinhaber:in:Arztpraxis Jurasüdfuss GmbHLink:RPS

Freundliche Grüsse

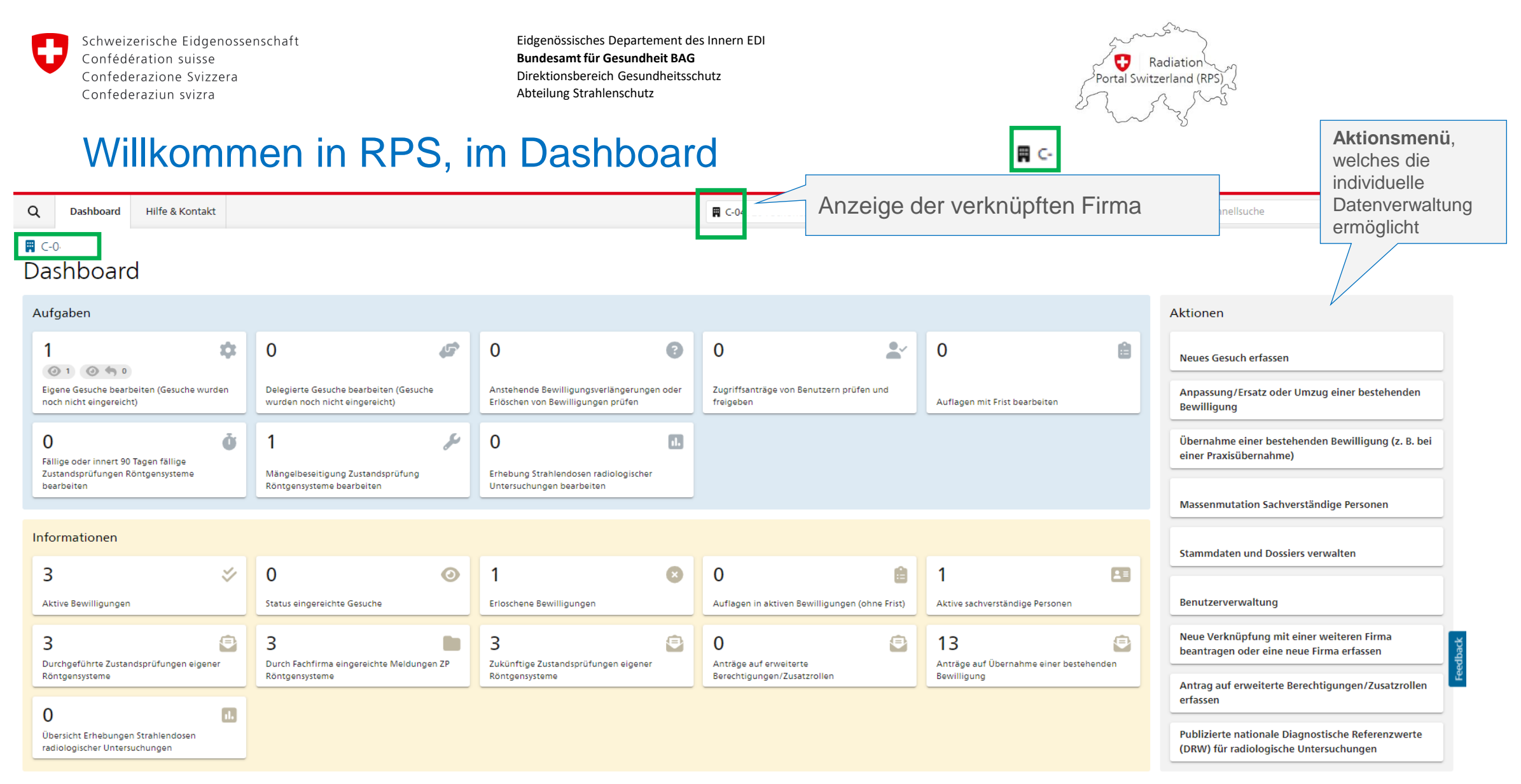

Sobald die Verknüpfung hergestellt wurde, können alle Bewilligungen der Firma angezeigt und verwaltet werden.

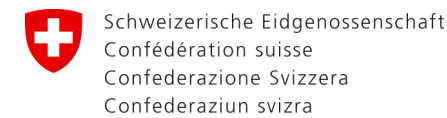

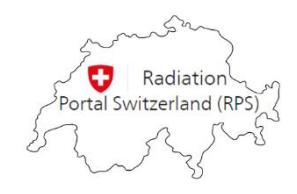

## Neue eigene Firma erfassen

Q Dashboard Hilfe & Kontakt

📱 Bewilligungsinhaber/-in

## Willkommen beim Radiation Portal Switzerland

Das Managementsystem für Gesuche, Bewilligungen und Meldungen im Strahlenschutz

In RPS ist mit 'Firma' der Betrieb gemeint (Praxis, Spital, Institut, etc.)

### Anleitung

RPS konnte leider keine Verknüpfung zwischen Ihrem Login und einer bestehenden Firma herstellen. Damit Sie auf RPS zugreifen und Ihre Bewilligungen verwalten können muss eine Verknüpfung mit Ihrer Firma hergestellt werd untenstehende Frage mit "Ja", danach klicken Sie auf "Verknüpfung beantragen oder Zugangscode eingeben". Im nächsten Schritt müssen Sie entweder eine Bewilligungs-ID oder einen Zugangscode eingeben damit der Verknüp

Falls Sie eine neue Firma anlegen und mit Ihrem Login verknüpfen möchten wählen Sie "NEIN" und anschliessend die Befehlstaste "Firma oder natürliche Person erfassen".

Bitte wählen Sie eine der folgenden Antworten aus:

Ja, meine Firma / mein Betrieb besitzt bereits eine Bewilligung oder einen Zugangscode (halten Sie die Bewilligungsnummer oder den Zugangscode für die nachfolgende Eingabe bereit)
 Nein, wir besitzen noch keine Bewilligung und möchten eine neue Firma anlegen

Dieses Vorgehen wählen, wenn noch keine eigene Firma mit Bewilligung/-en besteht.

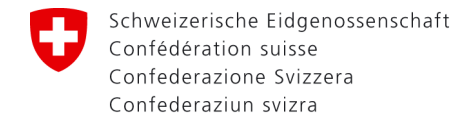

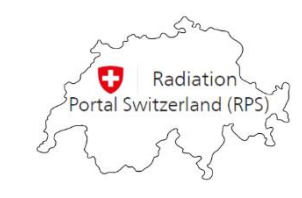

## Neue eigene Firma erfassen

Kontotyp Juristische Person wählen. Wenn Sie keine UID besitzen, wählen Sie 'Nicht im UID-Register vorhanden'.

Kontotyp **Natürliche Person** ist nur für Konten, die das Gesuch «Individuelle Anerkennung einer im Ausland absolvierten Ausbildung oder Fortbildung im Strahlenschutz» einreichen.

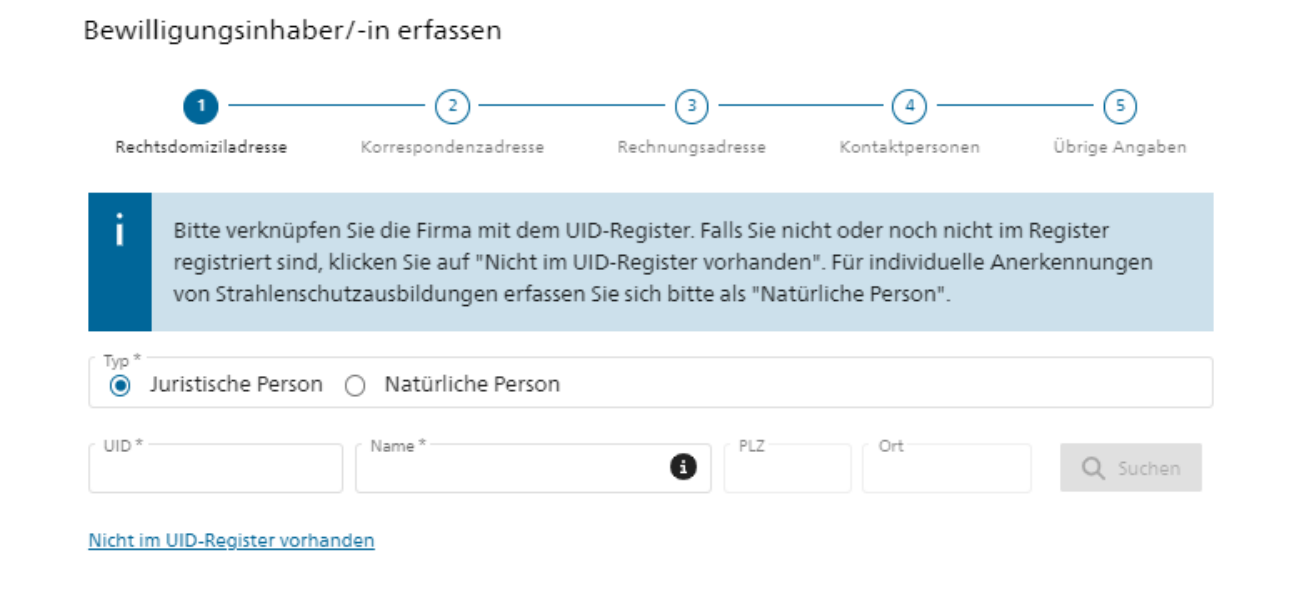

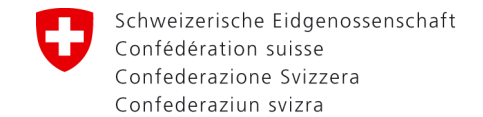

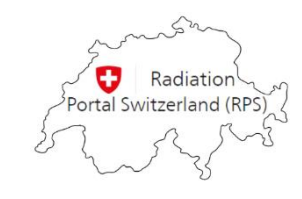

## Neue eigene Firma erfassen

Unter Schritt 5 Übrige Angaben müssen Sie die Option Ja wählen. Das Dokument kann auch nachträglich hochgeladen werden.

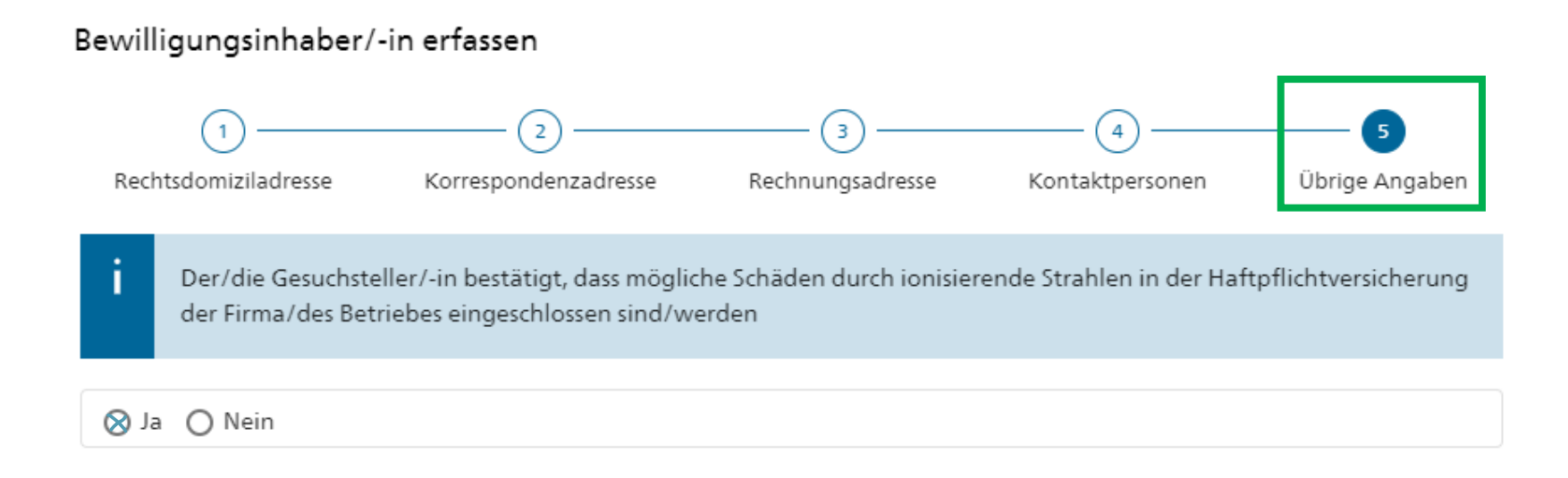

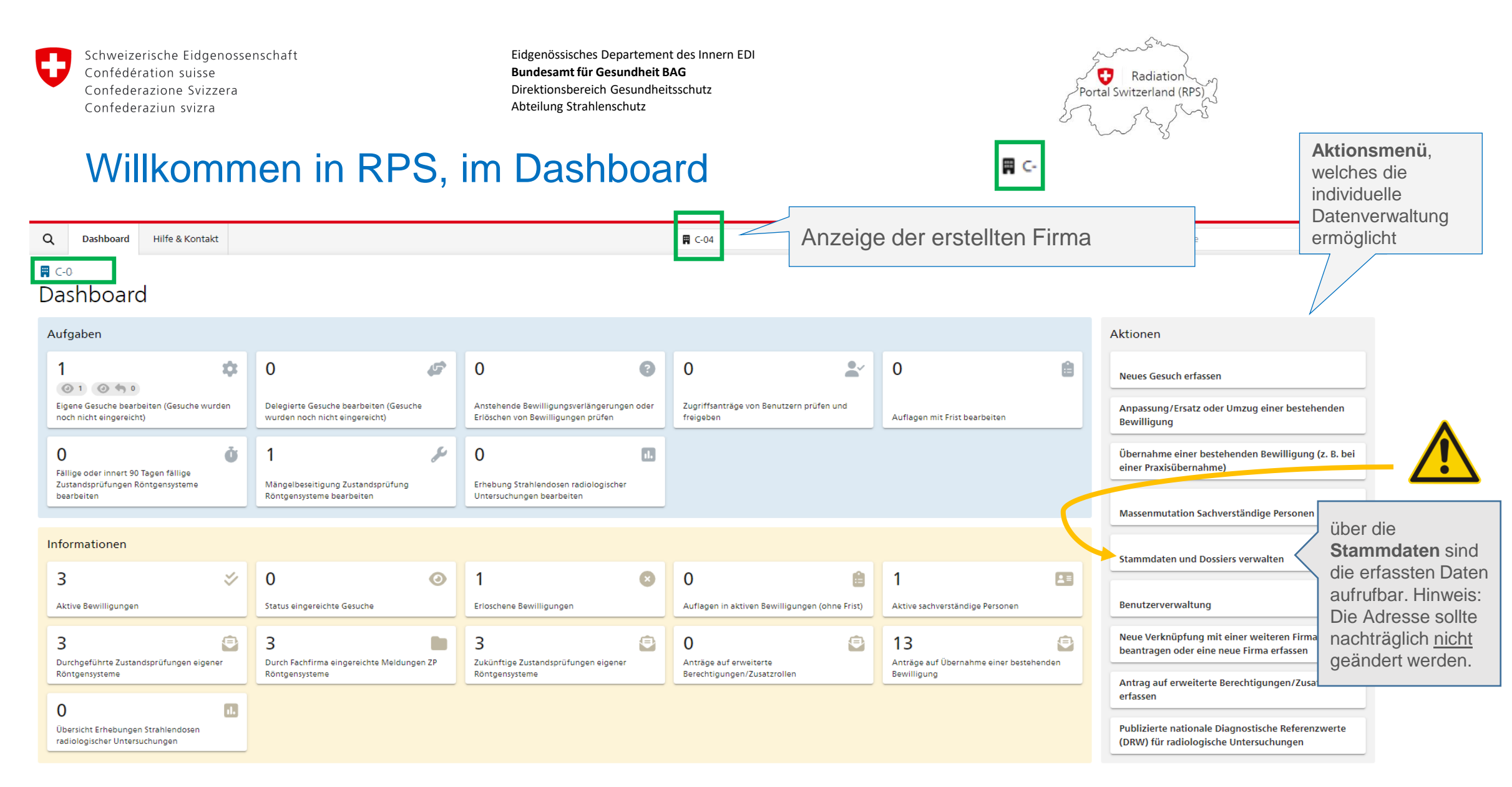

Sie können nun im Aktionsmenü eine gewünschte Aktion eingeben.